# CHAPTER 7 TRUSTEE'S 341 FILINGS

# Trustee's 341 Filings

The ECF system allows Chapter 7 Trustees to receive a list of creditor meetings by date, and then record the outcome of a group of meetings. With one docket event, the trustee can effectuate automatic docketing of the Report of No Distribution, 341 Meeting Held and Concluded, or the continuance of a meeting in each of the individual case files.

The multiple case docketing feature may be executed only by the trustee, and each trustee will have access only to his or her own cases. A user must be logged in as the trustee of record in order to have the targeted activity appear.

### Report of No Distribution, 341 Meeting Concluded, and Continued Meetings

## **Multiple Case Entries**

- **STEP 1** Click the <u>Bankruptcy</u> hypertext link on the CM/ECF Main Menu.
- **STEP 2** The **Bankruptcy Events** screen displays.
  - Click the <u>Trustee's 341 Filings</u> hypertext link.
- STEP 3 The §341 Meeting Date screen displays. (See Figure 1)

| <b>ECF</b>                                            | Bankruptcy | • | Adversary | • | Query | • | Reports | • | Utilities | • | Logout |
|-------------------------------------------------------|------------|---|-----------|---|-------|---|---------|---|-----------|---|--------|
| Trustee's 341 Filings<br>Date: 6/9/2003<br>Next Clear |            |   |           |   |       |   |         |   |           |   |        |
| Figure 1                                              |            |   |           |   |       |   |         |   |           |   |        |

Type the date the §341 meeting was held.

**Note**: The §341 meeting for all Reports of No Distribution or continuances to be docketed in a single entry must have been held on the same day. Return to **Step 1** as needed to docket additional groups of meetings held on different dates.

- Click **Calender** to assist in selecting the date if desired.
- Click **[Next]** to continue.

#### STEP 4 The Events screen displays. (See Figure 2)

| <b>BECF</b>                                   | Bankruptcy   | • Ad      | lversary •                                       | Query •                       | Reports        | • Utilities | • Logo | ut 🤧     |
|-----------------------------------------------|--------------|-----------|--------------------------------------------------|-------------------------------|----------------|-------------|--------|----------|
|                                               |              | M<br>Tr   | iddle District (<br>rustee Gordon<br>Date: 6/9/2 | of Florida<br>P. Jones<br>003 |                |             |        | <u> </u> |
| Case No.                                      | 1            | No Action | Report of<br>No-<br>Distribution                 | 341 Held                      | Continue<br>To | Date        | Time   | AM/PM    |
| 3:03-bk-07113-JF George W<br>Washington       | <u>7.</u>    | C         | c                                                | c                             | 0              |             |        |          |
| 3:03-bk-07213-GP Abraham<br>Lincoln           | <u>ı D.</u>  | C         | c                                                | c                             | c              |             |        |          |
| <u>3:03-bk-07313-JF John Q. A</u>             | <u>\dams</u> | 0         | o                                                | 0                             | o              |             |        |          |
| <u>3:03-bk-07413-GP Thomas I</u><br>Jefferson | <u>B.</u>    | c         | с                                                | c                             | o              |             |        |          |
| 3:03-bk-07513-JF Benjamin<br>Franklin         | <u>D.</u>    | c         | с                                                | с                             | c              |             |        |          |
| Submit Clear                                  |              |           |                                                  |                               |                |             |        |          |

#### Figure 2

 The system displays a list of debtors whose appearances were scheduled on the date selected in Step 3.

**Note**: The system only shows debtors which are assigned to the Trustee who has logged into the ECF system for this transaction.

There are 4 radio buttons that can be selected for each case. Case by case, make indications as appropriate.

**Note**: Only one radio box may be selected for each case. The choices are:

 No Action. If No Action is chosen, no entry will be made on the docket for the case. No notation will be reflected in the Notice of Electronic Filing for this case. Use this option if a meeting of creditors was not held.

- Trustee's Report of No Distribution Action used when the trustee has confirmed there are no assets. A docket event will reflect the Trustee's Report of No Distribution.
- 341 Meeting Held Action used when 341 meeting is held and concluded and no further action is needed.
- 341Meeting Continued The current §341 meeting date deadline will be satisfied, and the docket will reflect the new date for the continued meeting. Note: This selection can only be used if it is being continued to the same room.
- The Final Docket Text cannot be edited when using the <u>Trustee's 341</u>
  <u>Filings</u> hypertext link. The docket entry in each individual case will be based upon the radio buttons selected for that case during this **Step 4**.
- Click **[Submit]** to continue and officially submit the entry.
- **STEP 5** The Notice of Electronic Filing displays.
  - Only one notice displays for all cases.
  - Scroll down to see the cases in which the event has been docketed.
  - Scroll down to see participants who have and have not registered for electronic noticing on this case.
  - Clicking on the case number hypertext link on the Notice of Electronic
    Filing will present the *Docket Report* for this case.
  - To print a copy of this Notice, click the browser **[Print]** button.
  - To save a copy of this notice, click File on the browser menu bar and select Save Frame as.
  - You may also save the notice through the browser **File/Save** option.